## <u>คู่มือการติดตั้งโปรแกรม</u>

การติดตั้งโปรแกรมการพัฒนาบุคลากรสำหรับ ฝ่ายปฏิบัติการภาคเหนือ การไฟฟ้าฝ่ายผลิต แห่งประเทศไทย

ขั้นตอนการติดตั้ง

1.นำแผ่น CD Program ใส่ใน Drive CD-ROM

2.เรียกกำสั่ง Run จาก ปุ่ม Star ดังภาพที่ ก. 1

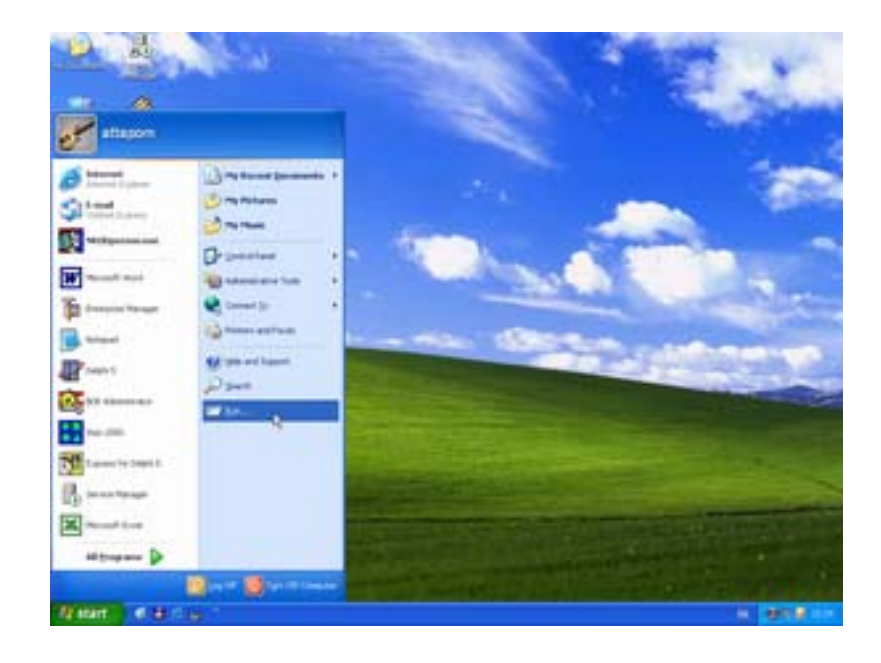

ภาพที่ ก.1 รูป Desktop Windows

3.ทำการ Browser หา File Setup ที่อยู่ใน mitm\144mb\Disk1\setup.exe 4.แล้วกค Ok. ดังภาพที่ ก. 2

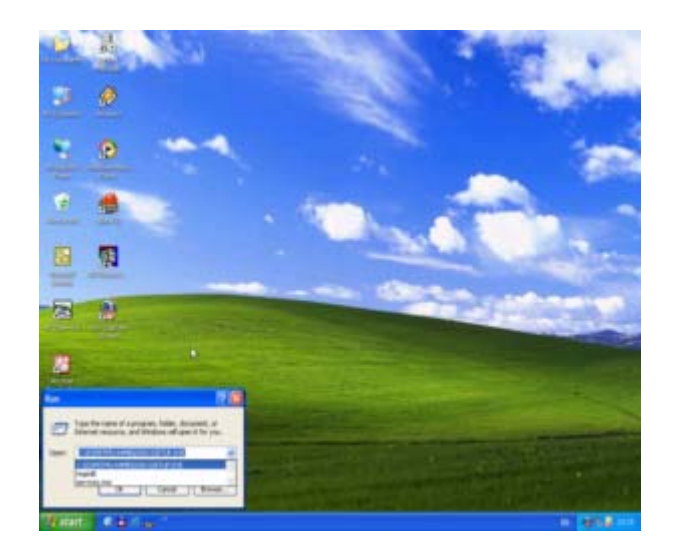

ภาพที่ ก.2 Command Run

## 5.โปรแกรมจะเริ่มทำการติดตั้ง ดังภาพที่ ก. 3

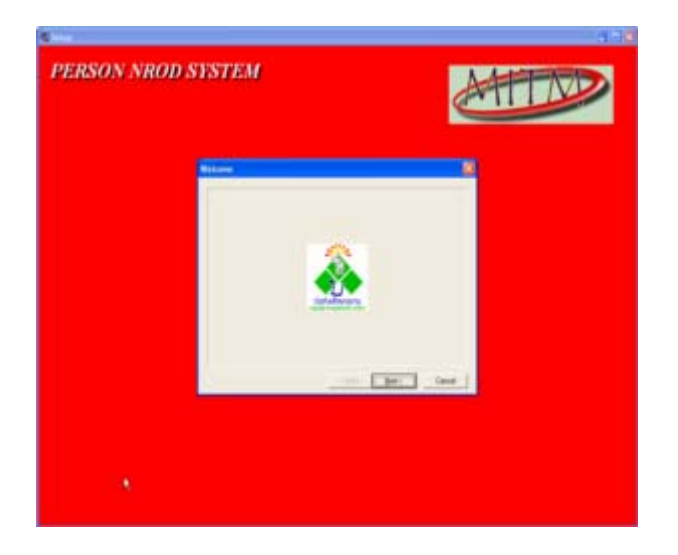

ภาพที่ ก. 3 Dialog Welcome

6.เมื่อขึ้นภาพที่ ก. 3,4,5,6 ให้ท่านกคปุ่ม Next เพื่อทำงานต่อ

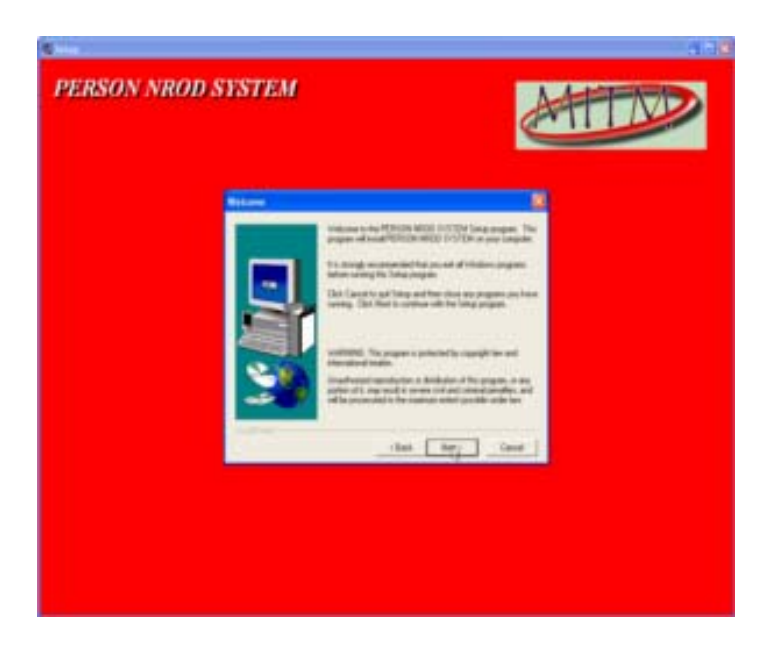

ภาพที่ ก. 4 Dialog welcome Message

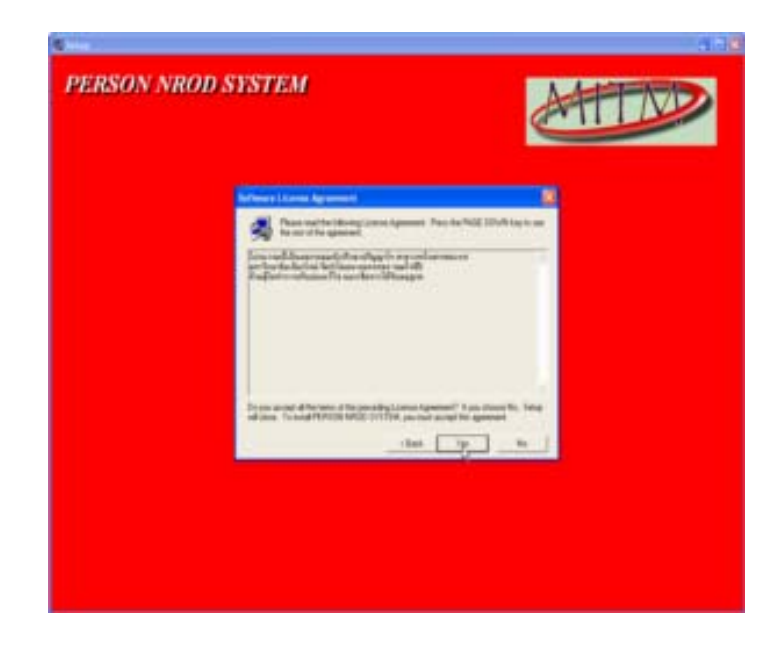

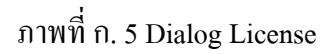

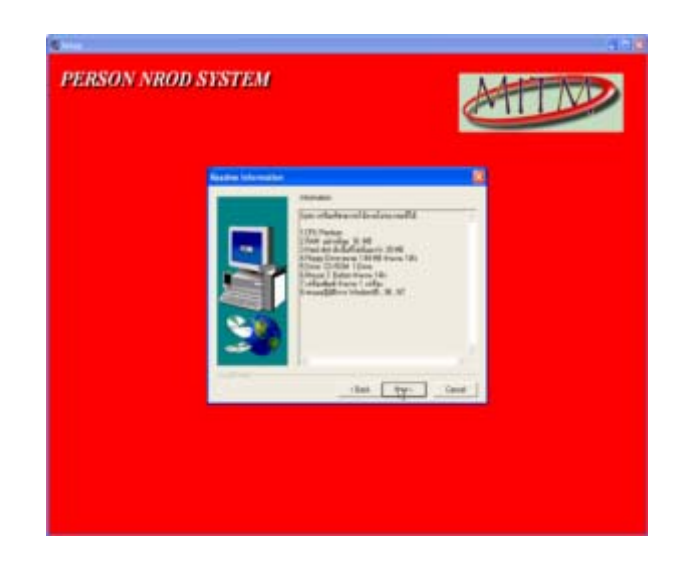

ภาพที่ ก. 6 Dialog Read me Information

7.เมื่อขึ้นภาพที่ ก. 7 ใช้เลือกการ Setup โปรแกรมลงใน Drive หรือ Directory ที่ต้องการ ถ้าไม่ต้องการเปลี่ยนให้กด Next เพื่อทำงานต่อไป

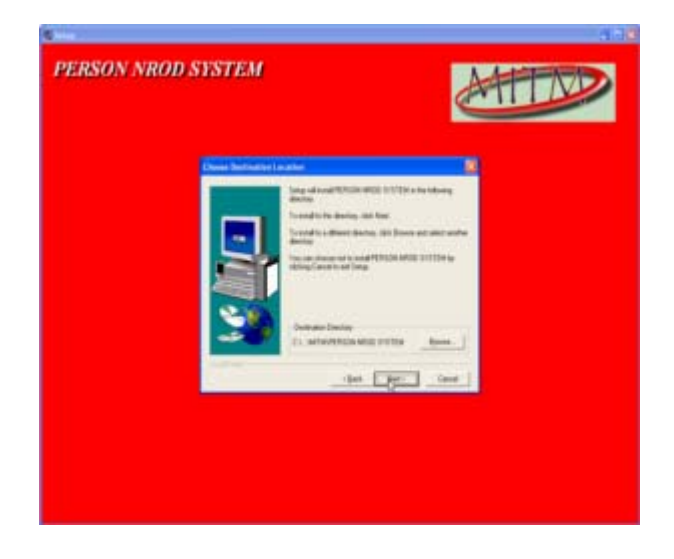

ภาพที่ ก. 7 Dialog Change Directory

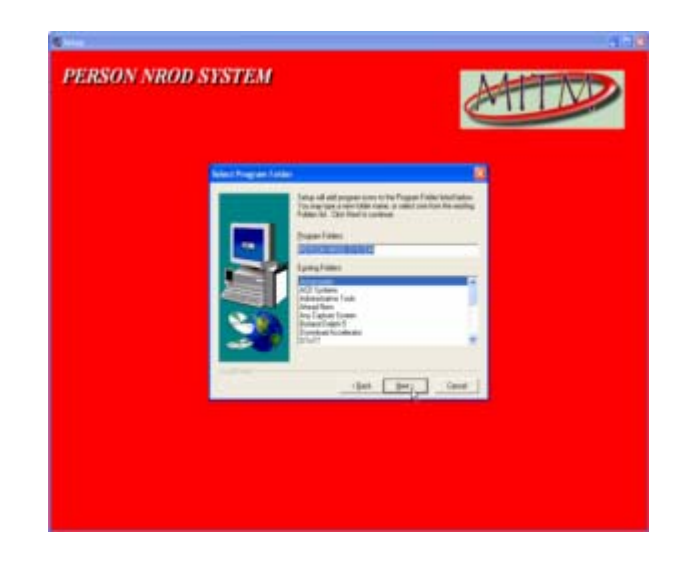

ภาพที่ ก. 8 Dialog Rename Folder

8.ภาพที่ ก. 8 ใช้เลือก Group ในการแสดง Icon ถ้าไม่เปลี่ยนโปรแกรมจะสร้าง Icon ไว้ใน Group ของ Computer เมื่อท่านกดปุ่ม Next โปรแกรมจะแสดงการ Confirm อีกครั้งหนึ่ง(ดังภาพที่ ก. 9)ถ้าต้องการเปลี่ยนกดปุ่ม Back เพื่อกลับไปแก้ไข

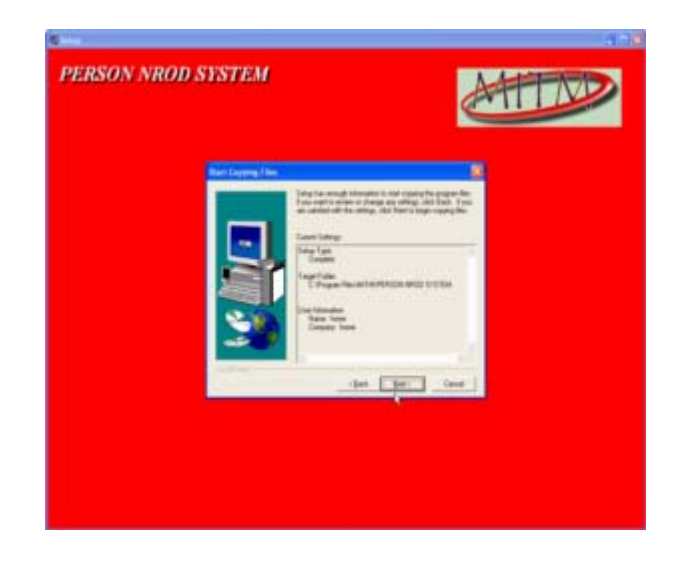

ภาพที่ ก. 9 Dialog Information

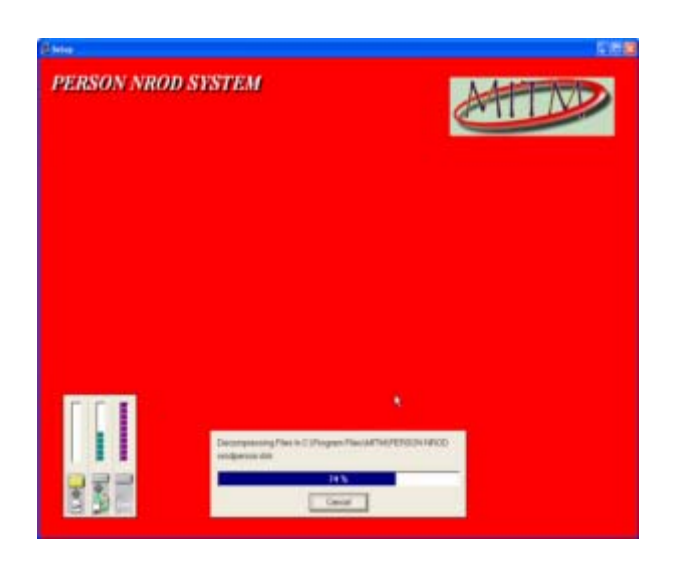

ภาพที่ ก. 10 Dialog Copy File Process

9.โปรแกรมจะทำการ Copy File ข้อมูลจาก CDROM Drive ไปเก็บไว้ที่ Drive หรือ Directory ที่ได้เลือกไว้ในตอนต้น

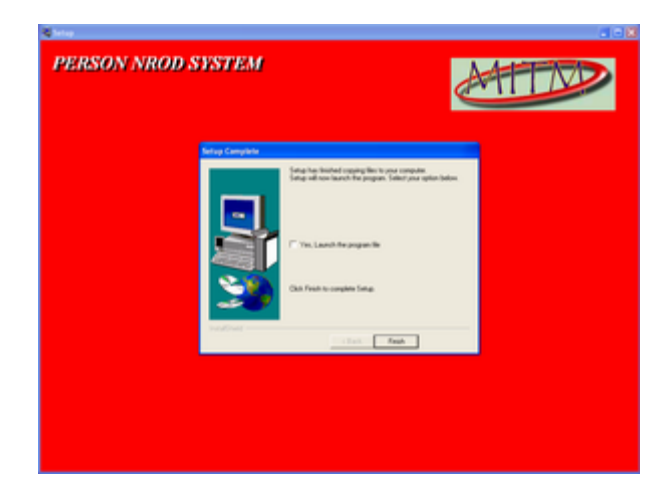

ภาพที่ ก. 11 Dialog Complete

 หลังจากโปรแกรมทำการ Copy File เครื่องจะทำการปรับปรุง Config ต่างๆ เสร็จแล้ว จะทำการแสดงภาพที่ ก. 11 แสดงว่าได้ทำการติดตั้งโปรแกรมสมบูรณ์แล้ว ให้ท่านกด Finish เพื่อ ออกจากโปรแกรมติดตั้ง